第8回アジア栄養士会議

The 8th Asian Congress of Dietetics

## ポスター発表への参加インストラクション

| 1. | ポスター発表の概要                | <b>P2</b>  |
|----|--------------------------|------------|
| 2. | ポスター発表の閲覧方法              | <b>P5</b>  |
| 3. | ポスター会場および発表日時            | <b>P10</b> |
| 4. | 多言語チャットルームへのアクセス方法       | P11        |
| 5  | オンライン(音見交流場)でのディスカッション方法 | P12        |

## 1. ポスター発表の概要

### • ポスターセッションの開催形態

<u>オンラインプラットフォーム</u>(ONLINE CONF)を利用します。 現地のポスター会場には、ポスターは掲示されません。 オンラインプラットフォーム上で、発表用ポスターを閲覧していただきます。

発表者および会議参加者は、会場の無料WiFiに繋がるデバイス(PCまたはタブレット、スマートフォンなど)を 会場にご持参いただきますようお願いします。

但し、スマートフォンでは利用できる機能が限定される(ビデオ通話「意見交流場」機能は利用不可)ため、 PCまたはタブレットのご使用をお勧めします。

お貸しできるデバイスは用意していませんので、必ずお持ち込みください。

また、オンライン上でのコメント投稿機能やメール送信機能により、閲覧者(会議参加者)から発表者へ質問やコメントができるようになっています。質問があった際は、コメント欄もしくはメールにてご回答ください。ただし、ご回答の有無 は発表者に一任とさせていただきますので、強制ではありません。

┌テポスター発表の閲覧方法 >> 5ページへ

(コメント投稿機能およびメール送信機能の操作方法 >> 8ページ参照)

### 1. ポスター発表の概要

#### • ポスター発表の形式

<u>自由討論</u>といたします。 司会者による特定の発表時間は設けません。

#### ┌─¬ポスター会場および発表日時 >> 10ページへ

発表者と参加者が自国の言葉(音声、文字)で質問をやり取りできるツール "多言語チャットルーム"をご用意しています。

#### (字"多言語チャットルーム"へのアクセス方法 >> 11ページへ

発表者と参加者とは、原則、直接会場でディスカッションしていただきます。 但し、一部発表者はリモートでの参加を予定しており、オンラインプラットフォーム上の意見交流場(ビデオ通話機能)にて議論することができます。

<sub>(ア</sub>オンライン(意見交流場)でのディスカッション方法 >> 12ページへ

# 1. ポスター発表の概要

### • 事前の設定確認のお願い

#### 推奨環境

[PC]

Windows : Google Chrome / Microsoft Edge (Chromium) 各最新版 Mac : Google Chrome 最新版

[タブレット] iOS13以上:Safari最新版 Windows:Google Chrome / Microsoft Edge(Chromium)各最新版 Android:Google Chrome最新版

[スマートフォン] iOS13以上:Safari最新版 Andorid:Google Chrome最新版 オンラインプラットフォーム(ONLINE CONF)をご利用いただくにあたり、 お使いのネットワークやデバイスのセキュリティ設定により 以下へのアクセスが制限されていないかどうか事前にご確認ください。

https://\*.s3-ap-northeast-1.amazonaws.com/ (HTTPS)

- •vhx.com(HTTPS)
- •vhx.tv(HTTPS)
- vimeo.com (HTTPS)
- •vimeocdn.com (HTTPS)
- •ecs.us1.twilio.com (HTTPS)
- •sdkgw.us1.twilio.com (WSS/443)
- •global.vss.twilio.com(WSS/443)

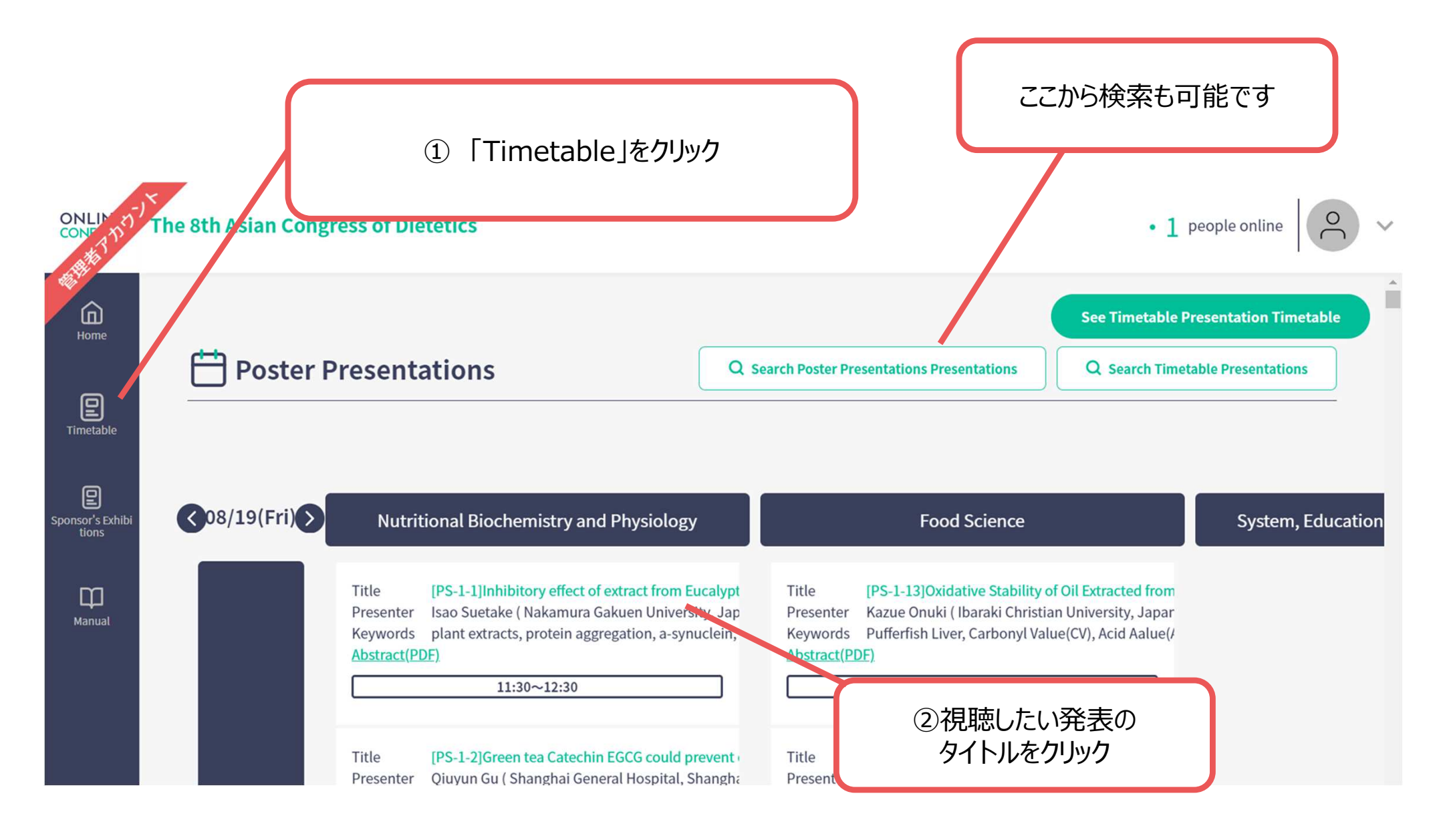

5

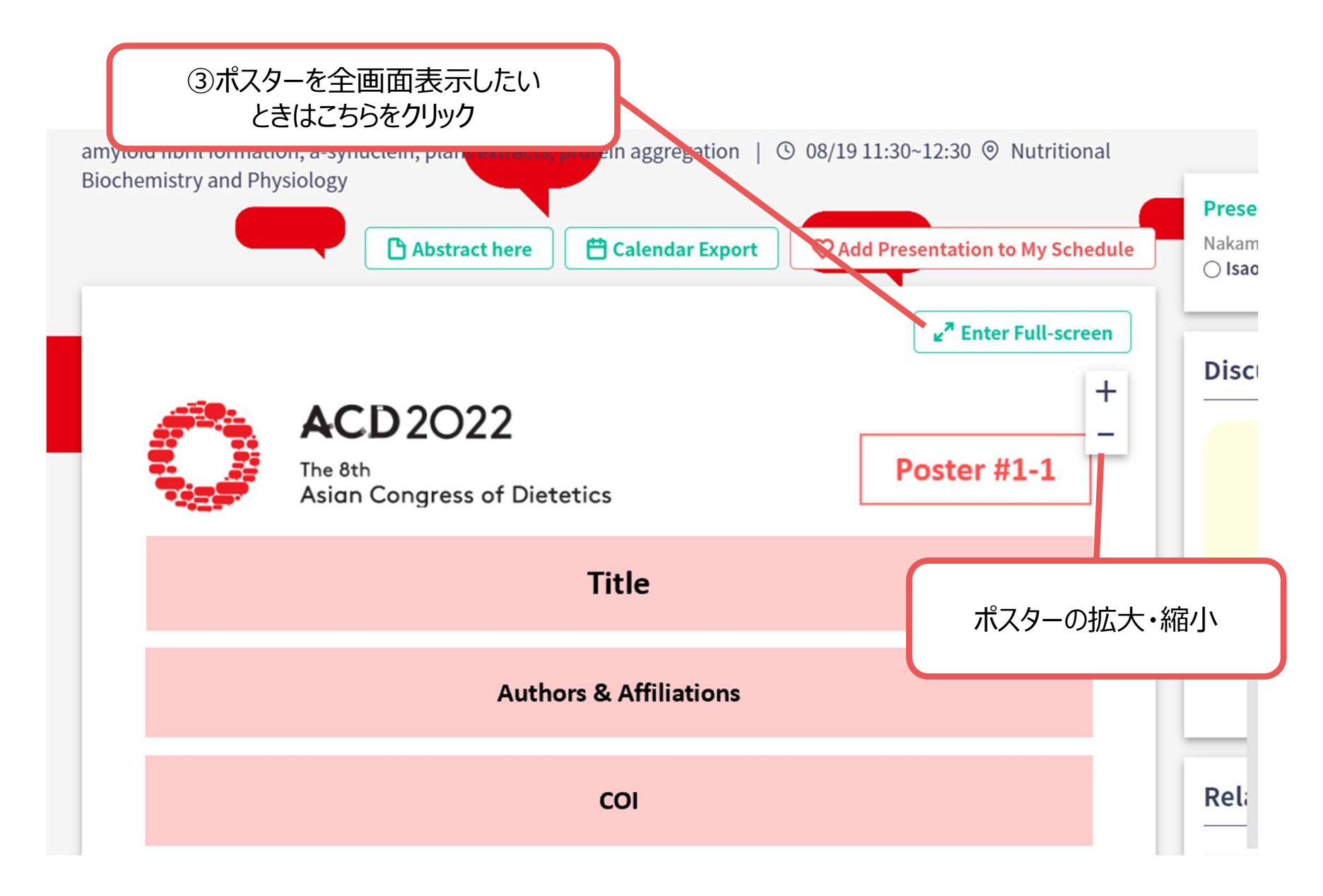

※画像はイメージです

### ポスターが拡大して表示される

|  |  | XIA 3. Cont<br>angles the<br>second second second<br>for present |
|--|--|------------------------------------------------------------------|
|  |  |                                                                  |

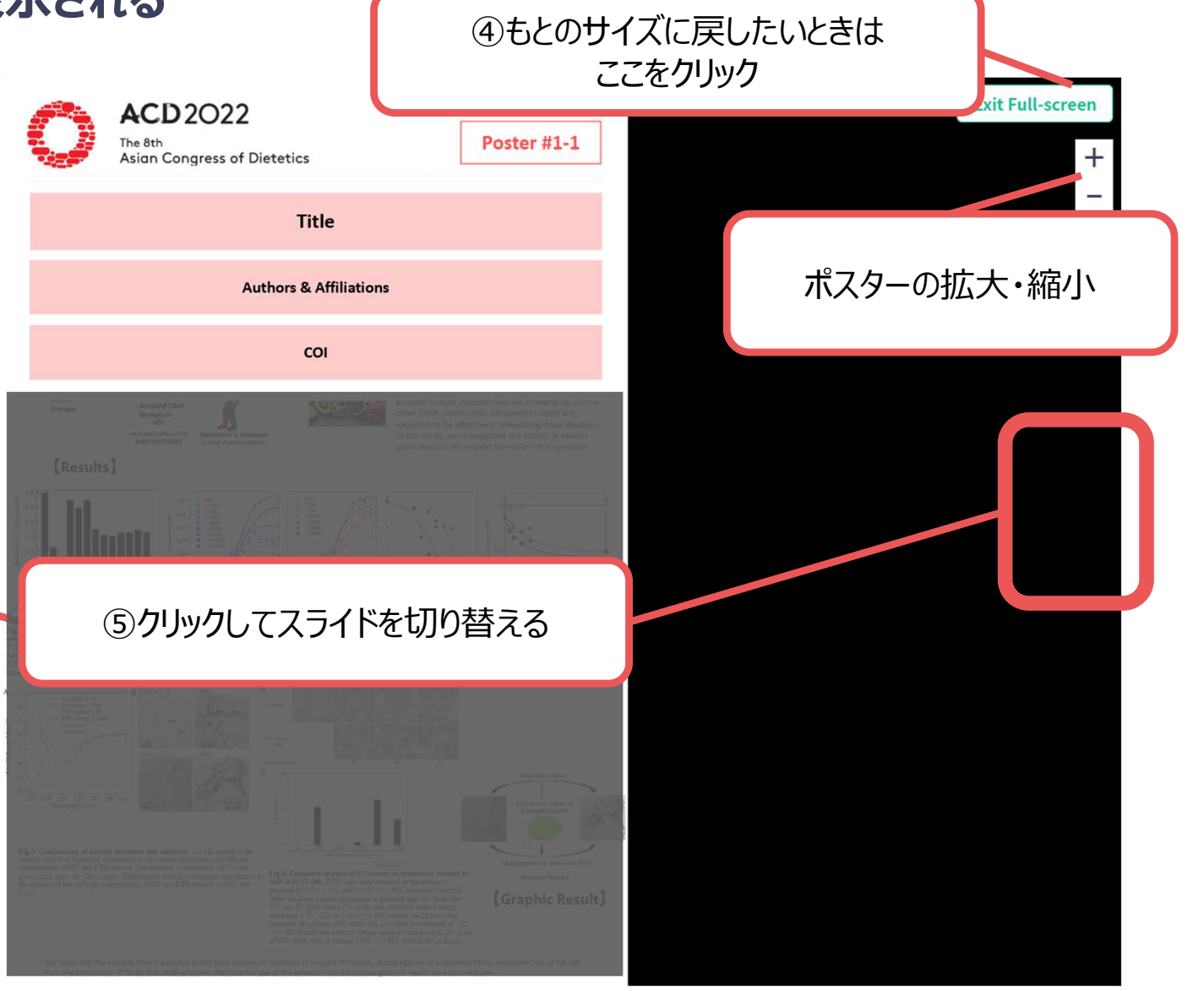

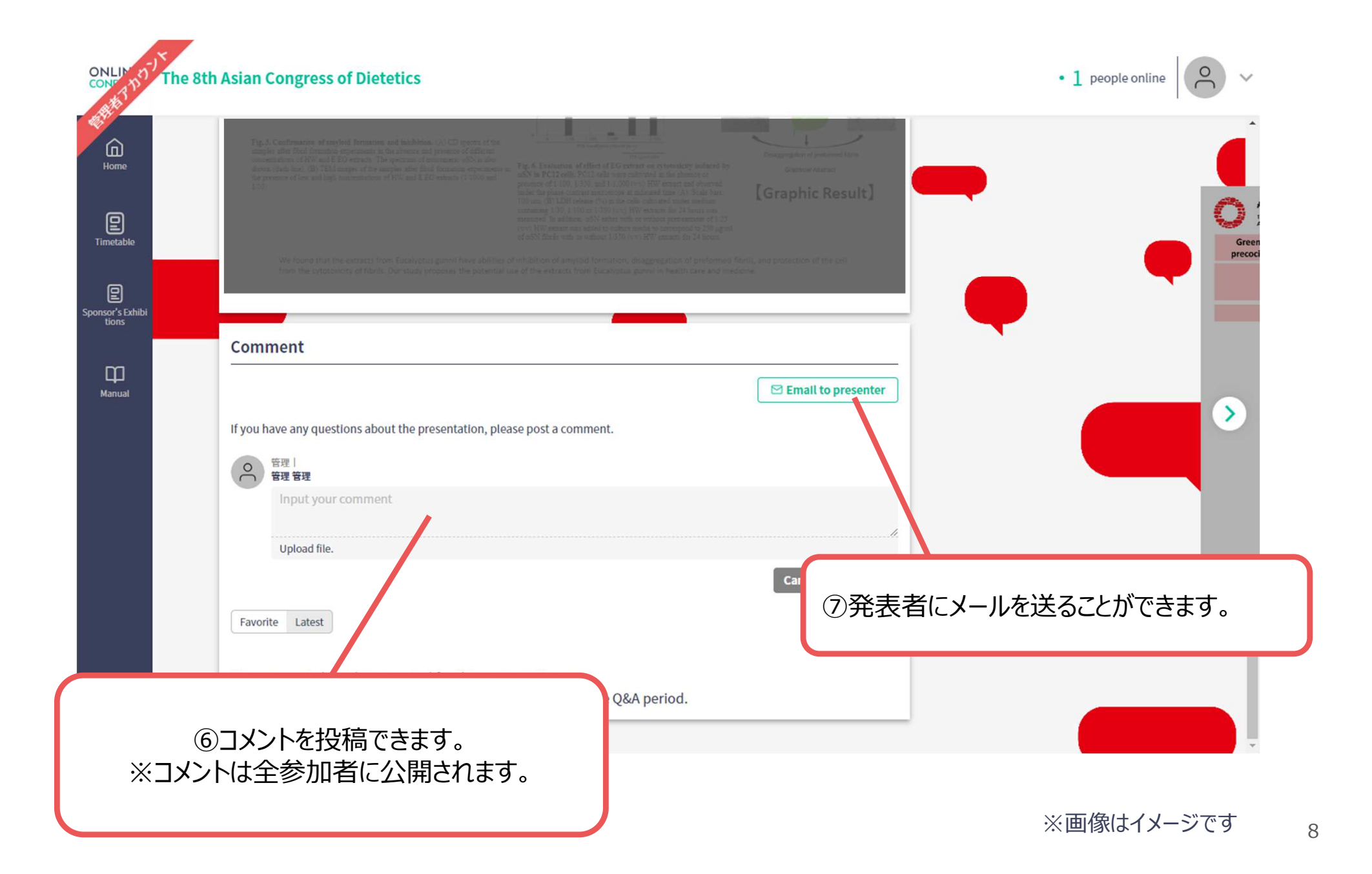

### ポスターを見終わったら…

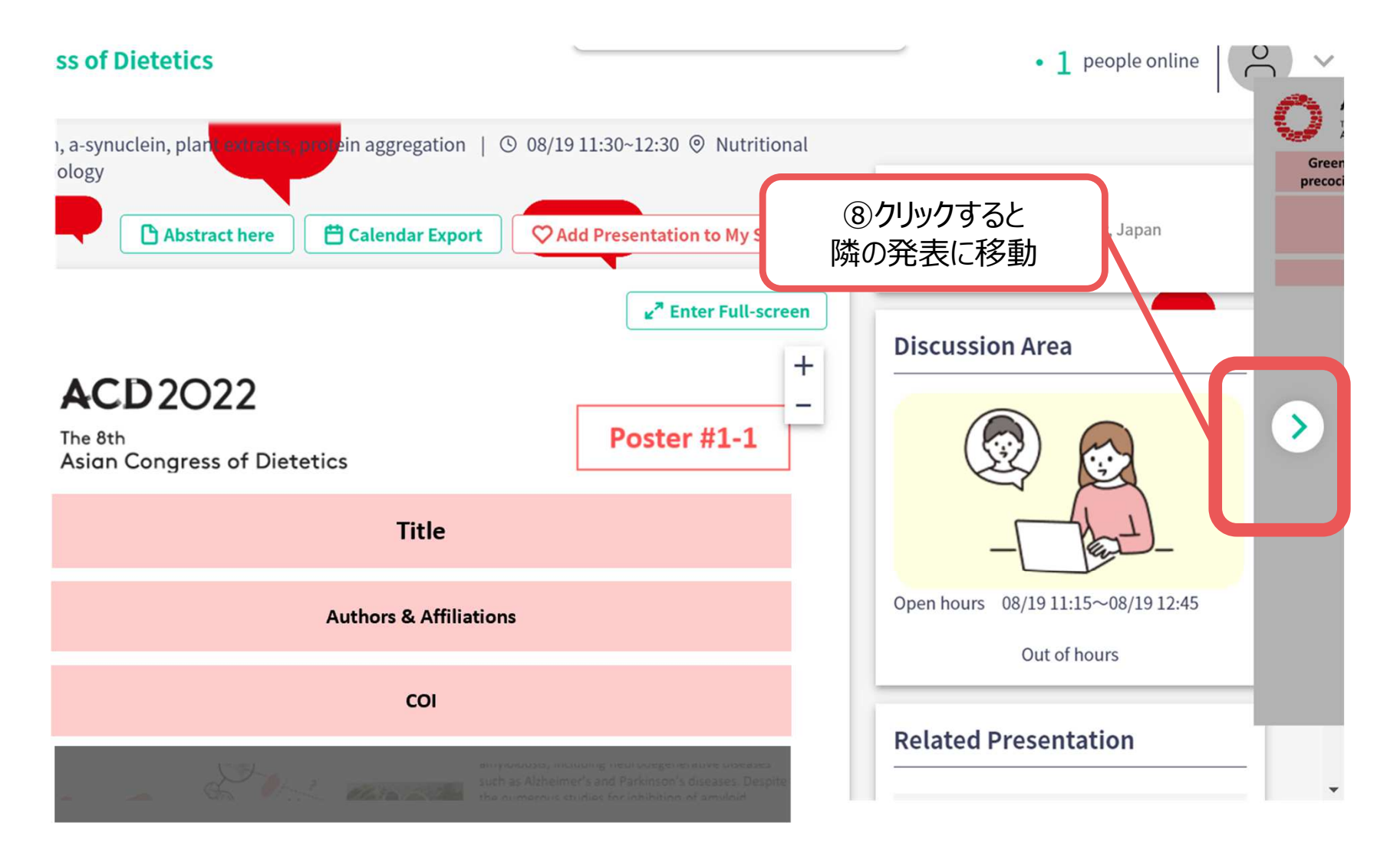

9

## 3. ポスター会場および発表日時

ポスター会場: パシフィコ横浜 展示ホールD

※各ポスターのテーブル位置は、会場内の掲示にてご確認ください。

#### ポスター発表日時:

| 8月19 | 日 (金)       | 8月20日(土) |             |
|------|-------------|----------|-------------|
| PS-1 | 11:30-12:30 | PS-6     | 10:00-11:00 |
| PS-2 | 12:30-13:30 | PS-7     | 11:00-12:00 |
| PS-3 | 13:30-14:30 | PS-8     | 12:00-13:00 |
| PS-4 | 14:30-15:30 | PS-9     | 13:00-14:00 |
| PS-5 | 15:30-16:30 | PS-10    | 14:00-15:00 |
|      |             | PS-11    | 15:00-16:00 |
|      |             | PS-12    | 16:00-17:00 |

### 4. 多言語チャットルームへのアクセス方法

Live Discussion Room Poster #1-1 ions Core Time 08/19 11:15~08/19 12:45 Out of hours Chat room for questions and answers in your native language 11 Langua ID、パスワードは要求されません。 Please read the QR code or click the button below to enter the chat room **Entering the chat room** 

オンラインプラットフォーム上の 発表者のポスターページにある 【多言語チャットルームの入り口】から、 以下いずれかの方法で ログインしてください。 会議参加者のデバイスで ①QRコードを読み取る または <sup>(2)</sup>"Entering the chat room" をクリックする ※会議参加者のログイン時には

※ログイン後の操作方法がわからない場合は、 会場スタッフにお尋ねください。

### 5. オンライン(意見交流場)でのディスカッション方法

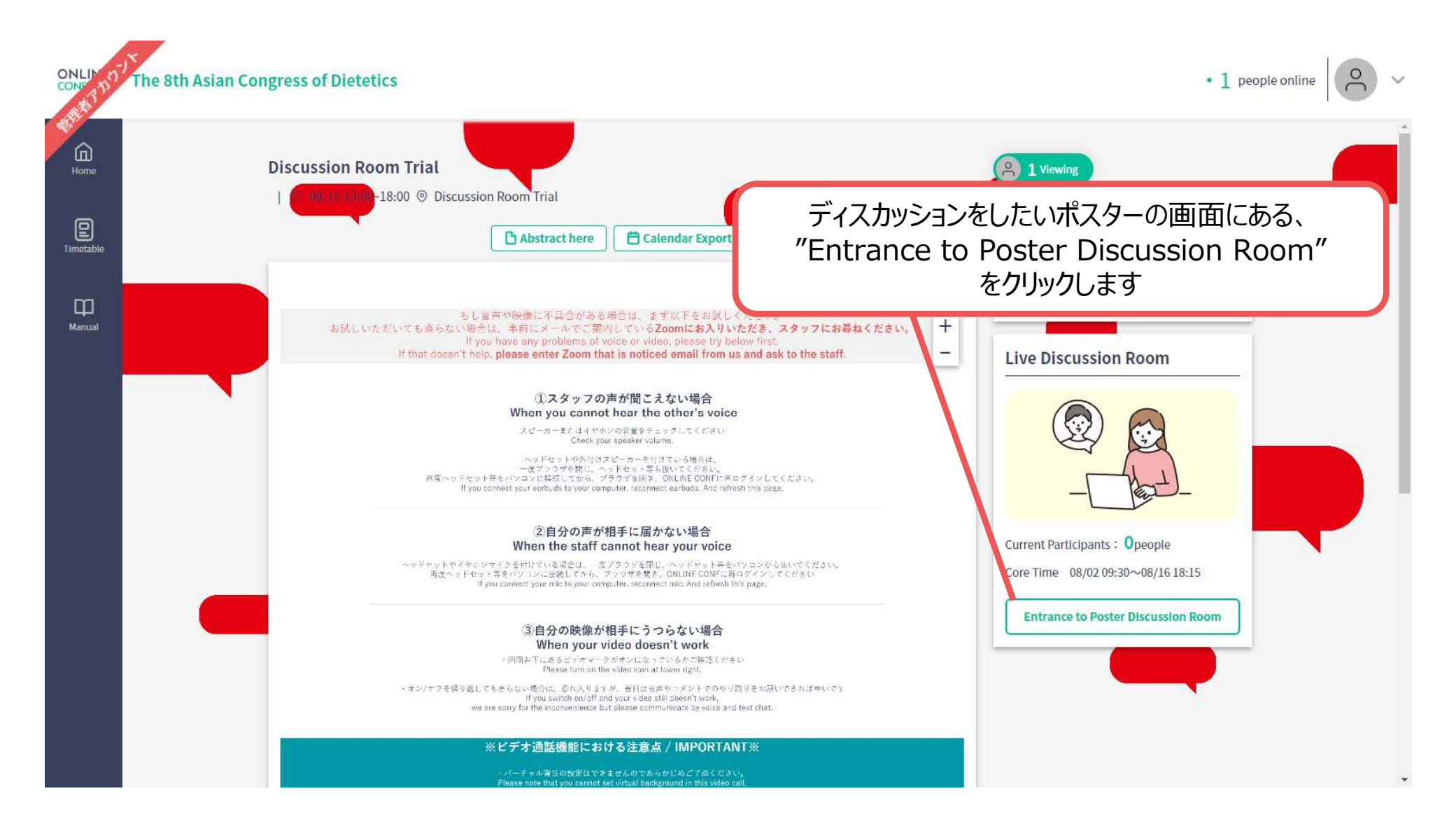

### 5. オンライン(意見交流場)でのディスカッション方法

⑤カメラやマイク、オーディオを セットします amera EasyCamera (04f2:b5da) V Microphone(Input) 既定 - マイク配列 (Conexant SmartAudio HD) A Audio(Output) 既定 - スピーカー (Conexant SmartAudio HD) V Enter Room ⑥Enter Room"をクリックします

### 5. オンライン(意見交流場)でのディスカッション方法

#### ※バーチャル背景の設定はできませんのでご了承ください。 お顔を出したくない方、お部屋を映したくない方は、カメラオフでも構いません。

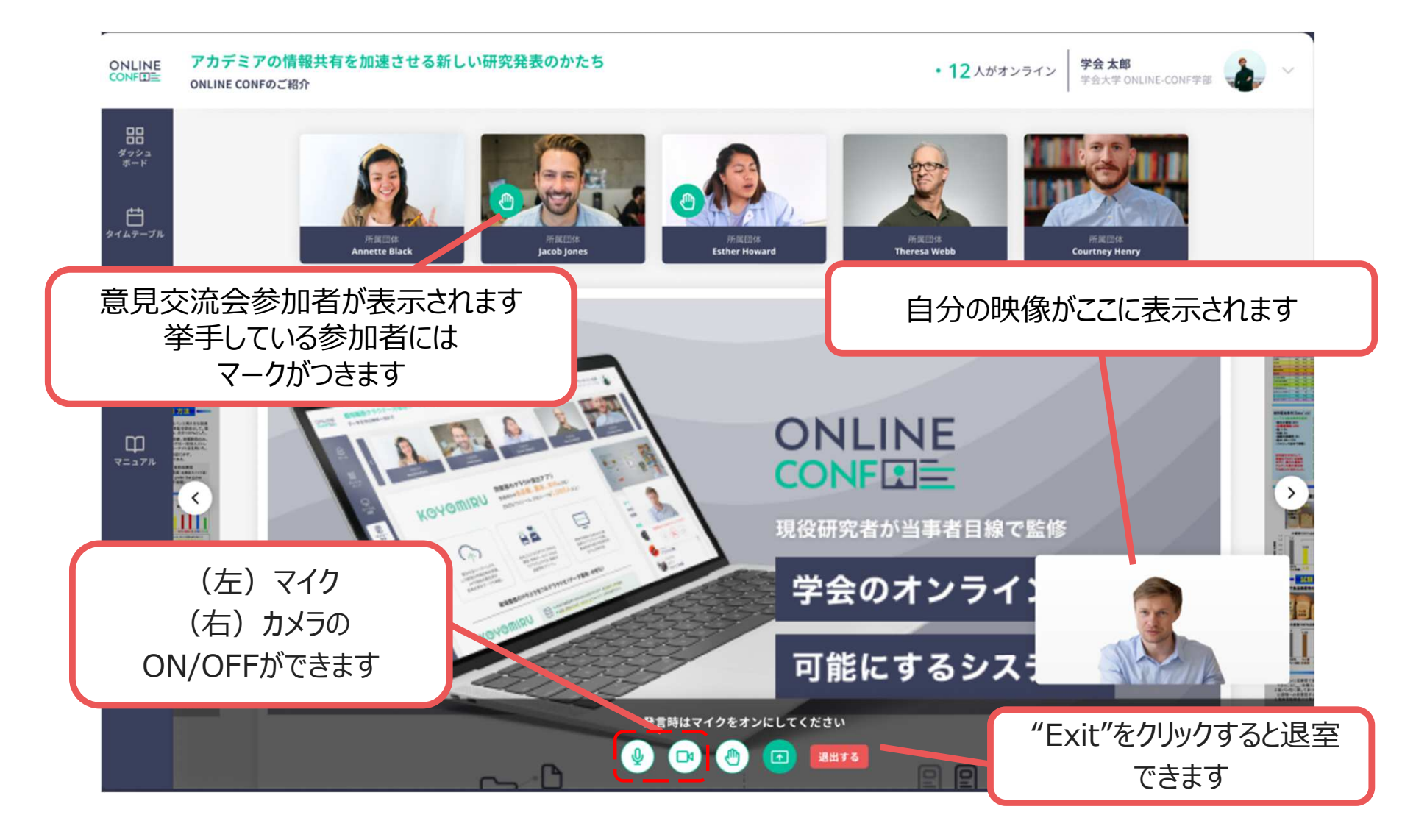

※操作方法がわからない場合は、会場スタッフにお尋ねください。